#### Update Program NTIP By Team

23 กันยายน 2564

### แจ้งเปลี่ยน Link การใช้งานโปรแกรม NTIP

ของเดิม <u>https://ntip.ddc.moph.go.th/UIForm/Login.aspx</u>

เปลี่ยนเป็น <u>https://ntip-ddc.moph.go.th/UIForm/Login.aspx</u>

เนื่องจาก ปัญหาการจด ssl subdomain

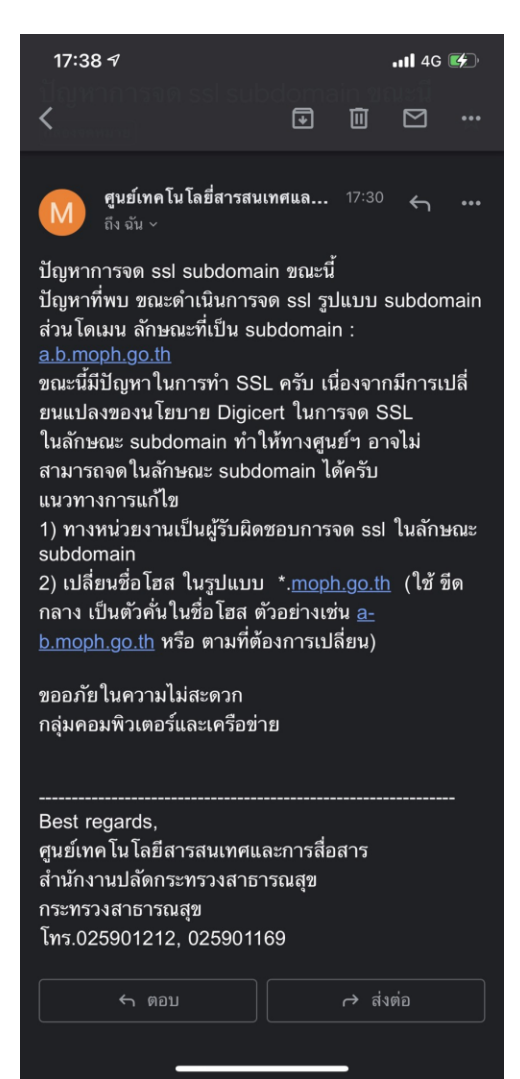

# 1.เมนู รออนุมัติใช้ยา Lfx

| <b>у</b><br>1000  | Д<br>1678<br>занатидая | و کی کی کھی کی کھی کھی کھی کھی کھی کھی کھ | ک<br>تہ Refer In | รอขึ้นทะเบียนวัณโรค                | 1                         |
|-------------------|------------------------|-------------------------------------------|------------------|------------------------------------|---------------------------|
| คำลังรักษาทั้งหมด | 0                      | รอขึ้นทะเบียนวัณโรคดี้อยา                 | 0                | <b>ไส</b><br>คัดกรองวินิจฉยเป็น TB | 0                         |
| 0<br>วัณโรคปอด    | ปังหาราช 2000          | ห้ง<br>วัณไรคดื้อยาขึ้นทะเบียนเอง         | 0                | วัณโรคดี้อยาที่รับ TI              | 116<br>รออนุมัพิไซ้ซา Lfx |

| ลำดับ | TBNO   | หน่วยบริการ                                                                                                    | HN   | เลขบัตรประชาชน | ชื่อ - นามสกุล                                                                                                    | วันที่ขึ้นทะเบียนรักษา | ประเภทการขึ้นทะเบียน | วันที่อนุมัติใช้ยา Lfx | สถานะขาอนุมัง |
|-------|--------|----------------------------------------------------------------------------------------------------|------|----------------|----------------------------------------------------------------------------------------------------|------------------------|----------------------|------------------------|---------------|
| 1     |        |                                                                                                    |      |                | and the second second                                                                                                    | 10/07/2019             | Transfer In          | 31/07/2019             | 00            |
| 2     |        | the first state of the                                                                                                    | 100  | 1000           | 1-11-11-11-11-11-11-11-11-11-11-11-11-1                                                                                                    | 24/10/2019             | Transfer In          | 30/10/2019             | 00            |
| 3     |        | and the second plane.                                                                                                    | -    |                |                                                                                                    | 27/11/2019             | New                  | 23/12/2019             | 00            |
| 4     | 1000   | the factor of the second                                                                                                    | 1.00 | 1000           | 100000000                                                                                                    | 07/11/2019             | New                  | 27/12/2019             | 00            |
| 5     |        | in the second second                                                                                                    | _    |                | and the second second se | 07/01/2020             | New                  | 07/01/2020             | 00            |
| 6     |        | 141                                                                                                    | -    |                |                                                                                                    | 23/10/2019             | New                  | 15/01/2020             | 00            |
| 7     |        | the interaction of                                                                                                    |      |                | and the second second se | 31/01/2020             | New                  | 31/01/2020             | 00            |
| 8     |        | and an address of the                                                                                                    |      |                | a de la sella de la sella de la sella de la sella de la sella de la sella de la sella de la sella de la sella d                                                                                                    | 28/02/2020             | New                  | 28/02/2020             | 00            |
| 9     | 1000   | 1000 (Contraction of the Contraction of the Contrac | 1000 | 1000           | presentation of the                                                                                                    | 24/03/2020             | New                  | 22/04/2020             | 00            |
| 10    | 100000 | And a strength of the                                                                                                    |      | 10.000         | a station and                                                                                                    | 14/01/2020             | New                  | 27/04/2020             | 00            |

| รายกา | เรรออนุมัติยา L <del>l</del> | <sup>5</sup> x               |           |                |                            |                        |                      |                        |                 |
|-------|------------------------------|------------------------------|-----------|----------------|----------------------------|------------------------|----------------------|------------------------|-----------------|
| ลำดับ | TBNO                         | หน่วยปริการ                  | HN        | เลขบัตรประชาชน | ชื่อ - นามสกุล             | วันที่ขึ้นทะเบียนรักษา | ประเภทการขึ้นทะเบียน | วันที่อนุมัติใช้ยา Lfx | สถานะขาอนุมัติ  |
| 1     | 621066300024                 | 10663-โรงพยาบาลระยอง BANK    | 1026794   | 3210100607805  | นายจิรวัติ ผลศิริ          | 18/10/2018             | Relapse              | 23/01/2019             | อนุมัติแล้ว 😣 门 |
| 2     | 621084600032                 | 10846-โรงพยาบาลเขาสมิง BANK  | 000119428 | 3230300109388  | นายอนุกูล สูงสกุล          | 24/05/2019             | New                  | 03/07/2019             | อนุมัติแล้ว 😣 门 |
| 3     | 621066300276                 | 10663-โรงพยาบาตระยอง BANK    | 174835    | 1219900602796  | นายกิดติศักดิ์ จันทร์รัตนา | 02/05/2019             | New                  | 10/07/2019             | อนุมัติแล้ว 😣 门 |
| 4     | 621066300356                 | 10663-โรงพยาบาตระยอง BANK    | 1620184   | 3210300977592  | นายทองคำ ฟองสุวรรณ         | 02/07/2019             | New                  | 10/07/2019             | อนุมัติแล้ว 😣 门 |
| 5     | 621066300241                 | 10663-โรงพยาบาตระยอง BANK    | 1568338   | 3710100685844  | น.ส.ศรณ์จิรา ธรรมลังกา     | 05/04/2019             | New                  | 24/07/2019             | อนุมัติแล้ว 😣 门 |
| 6     | 621066300350                 | 10663-โรงพยาบาตระยอง BANK    | 687915    | 3210100756461  | นายเสงี่ยม จันทรพิทักษ์    | 20/06/2019             | New                  | 11/09/2019             | อนุมัติแล้ว 😣 门 |
| 7     | 621066300298                 | 10663-โรงพยาบาตระยอง BANK    | 233679    | 3219900316480  | นายสุเทพ ยินดีรัมย์        | 16/05/2019             | New                  | 21/10/2019             | อนุมัติแล้ว 😣 门 |
| 8     | 621066300457                 | 10663-โรงพยาบาตระยอง BANK    | 1172670   | 3110101700389  | นางเอ๋ โหงวเกร็ด           | 29/08/2019             | New                  | 30/10/2019             | อนุมัติแล้ว 😣 门 |
| 9     | 631066300121                 | 10663-โรงพยาบาลระยอง BANK    | 1104427   | 5210100009017  | นายวิเซียร ตั้งจิตต์       | 27/12/2019             | Transfer In          | 06/11/2019             | อนุมัติแล้ว 😣 👩 |
| 10    | 631082200038                 | 10822-โรงพยาบาลพมัสนิคม BANK | 204857    | 3209800123507  | นายขัยวัฒน์ สาริกุล        | 17/12/2019             | New                  | 28/11/2019             | อนุมัติแล้ว 😣 门 |

เพิ่มในส่วน ปุ่ม สถานะอนุมัติ ให้มี

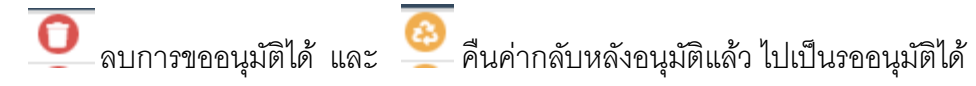

ตัวอย่าง

#### 1. วิธีอนุมัติ

| เป็นต้นไป ทั้ | ั้งนี้ ให้ตรวจคัดกรองด้วย CXR เ   | และหากพบผลผิดปกติ " | 110.164.203.      | 3 says                |                      | _                |                             |        |                      |                               |               |
|---------------|-----------------------------------|---------------------|-------------------|-----------------------|----------------------|------------------|-----------------------------|--------|----------------------|-------------------------------|---------------|
| ค้นหา         | รายการอนุมัติ Lfx                 |                     | ต้องการอนุมัติการ | ใช้ขารายการนี้หรือมัย |                      | 2. กดอ<br>๐к 🛛 🔾 | นุมัติ<br><sup>Cancel</sup> |        |                      |                               |               |
|               | ชื่อ-<br>TB<br>เลขที่ประจำตัวประช | สกุล<br>No          |                   | ]                     | HN<br>สถานะการอนมัติ | ຂອງລາມມີສີ       |                             | ~      |                      | หน่วยบริการ<br>จังหวัดทั้งหมด | <b>v</b>      |
|               |                                   |                     |                   |                       | ค้มเ                 | รออนุมต          |                             | •      |                      | 1.กเ                          | ดอนุมัติ      |
| รายก          | การรออนุมัติยา Lfx                |                     |                   |                       |                      |                  |                             |        |                      |                               |               |
| ลำดับ         | U TBNO                            | หน่วยบริการ         | HN                | เลขบัตรประชาชน        | fa-                  | นามสกุล          | วันที่ขึ้นทะเบีย            | นรักษา | ประเภทการขึ้นพะเบียน | วันที่อนุมัติใช้ยา Lfx        | 💵 นะขาอนุมัติ |
| 1             | 62106                             | ·                   | -                 |                       |                      |                  | 10/07/20                    | 19     | Transfer In          | 31/07/2019                    | 00            |
| 2             | 63106                             |                     | 200 - C. 1997     |                       |                      |                  | 24/10/20                    | 19     | Transfer In          | 30/10/2019                    | 00            |
| 3             | 631068                            | 10.00               |                   | 1.045.00              | 1.000                |                  | 27/11/20                    | 19     | New                  | 23/12/2019                    | 00            |
| 4             | 63108                             |                     | 1.00 C            |                       | 10000                |                  | 07/11/20                    | 19     | New                  | 27/12/2019                    | 0             |

#### 2. วิธีการคืนค่า อนุมัติ

| ค้นหา ราย | มการอนุมัติ Lfx |                           |         |                |                                                                                                    |                        |                      |                       |                 |
|-----------|-----------------|---------------------------|---------|----------------|----------------------------------------------------------------------------------------------------|------------------------|----------------------|-----------------------|-----------------|
|           |                 | ชื่อ-สกุล                 |         |                |                                                                                                    |                        |                      | หน่วยบริการ           |                 |
|           |                 | TB No                     |         |                | HN                                                                                                    |                        | _                    | จังหวัดทั้งหมด        | ~               |
|           | เลขที่ประจำตัว  | ประชาชน                   |         |                | สถานะการอนุมัติ อนุมัติแล้ว                                                                                                    | ~                      | ่ 1.ค้นหาร           | ายการอน               | ມັดີ            |
|           |                 |                           |         |                | ค้มหา                                                                                                    |                        | 2.ก                  | ุดคืนค่ากา            | รอนุมัติ —      |
| รายกา     | รรออนุมัติยา Lf | x                         |         |                |                                                                                                    |                        |                      |                       | · /             |
| ลำดับ     | TBNO            | หน่วยบริการ               | HN      | เลขบัตรประชาชน | ชื่อ - นามสกล                                                                                                    | วันที่ขึ้นทะเบียนรักษา | ประเภทการขึ้นพะเบียน | วันที่อนมัติใช้ยา Lfx | สถานระ 1 เครื่  |
| 1         | 6210663         | the law in the law of     |         | 1.11           | 10.00                                                                                                    | 18/10/2018             | Relapse              | 23/01/2019            | อนุมัติแล้ว 😣 门 |
| 2         | 6210846         | and the second second     |         | 1000           | 10000                                                                                                    | 24/05/2019             | New                  | 03/07/2019            | อนุมัติแล้ว 😣 🗍 |
| 3         | 6210663         | and the second second     | 1000    |                | and the second second s | 02/05/2019             | New                  | 10/07/2019            | อนุมัติแล้ว 😣 门 |
| 4         | 6210663         | per des conserves         | 1000    | 1000           | 10000000                                                                                                    | 02/07/2019             | New                  | 10/07/2019            | อนุมัติแล้ว 🙆 门 |
| 5         | 6210663         | 100 PT0 200 PT0 PT        |         | 1.00           | 1.00 Million (1997)                                                                                                    | 05/04/2019             | New                  | 24/07/2019            | อนุมัติแล้ว 🔕 门 |
| 6         | 621066300368    | 10663-โรงพยาบาลระยอง BANK | 1380948 | 3219900190745  | นายจีรศักดิ์ สุขมะหา                                                                                                    | 10/07/2019             | Transfer In          | 31/07/2019            | อนุมัติแล้ว 😣 🎧 |

# 2.เชื่อมทะเบียนระหว่าง ทะเบียนชันสูตร กับ คัดกรอง และ ทะเบียน TB

ได้ทำการย้ายเมนูผู้สัมผัสมาไว้ใต้ เมนูทะเบียนคัดกรอง แล้วเพิ่มเมนูเชื่อมทะเบียนเข้าไปอีกหนึ่งอัน

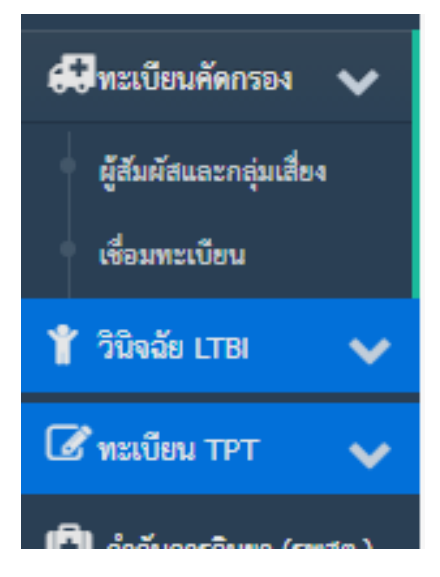

กรณีที่ **1**. หากเรามีการคีย์ข้อมูลคัดกรองก่อน เราสามารถ ส่งตรวจ Lab ได้จากหน้าเมนูคัด กรองเลย จะทำให้ได้ผลการตรวจส่งกลับมาที่เมนูคัดกรองโดยอัตโนมัติ

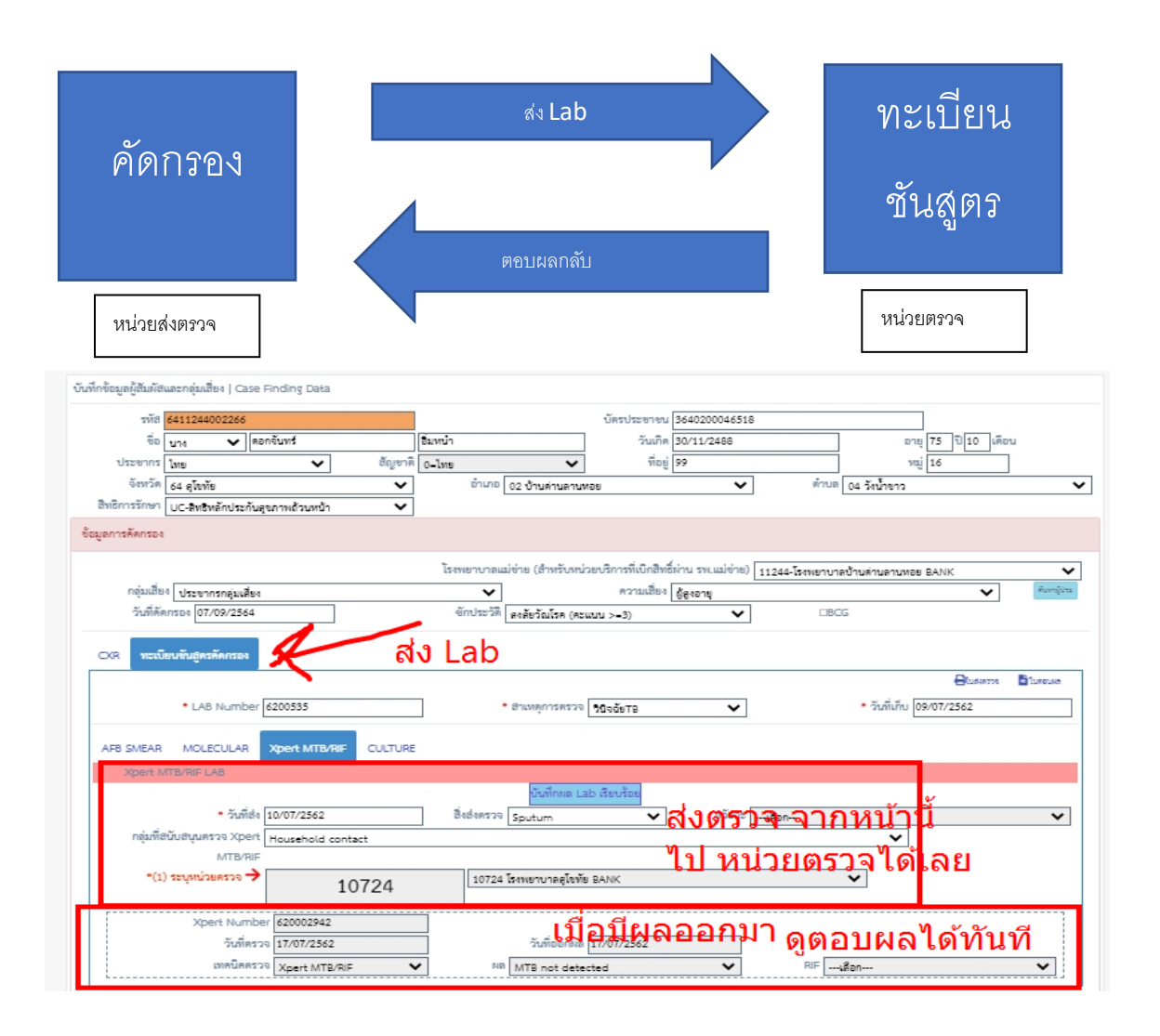

กรณีที่ **2**. หากเราเริ่มต้นที่ ทะเบียนชันสูตร แล้วมาทำการคีย์คัดกรองทีหลัง จะทำให้ไม่สามารถ ส่งผล Lab กลับมาที่หน้าคัดกรองได้ จะทำให้รายการคัดกรองนั้น ไม่มี Lab นั้น ๆ อยู่เลย ต้อง ดำเนินการ เชื่อม หลังบ้าน (Admin เชื่อมให้ )

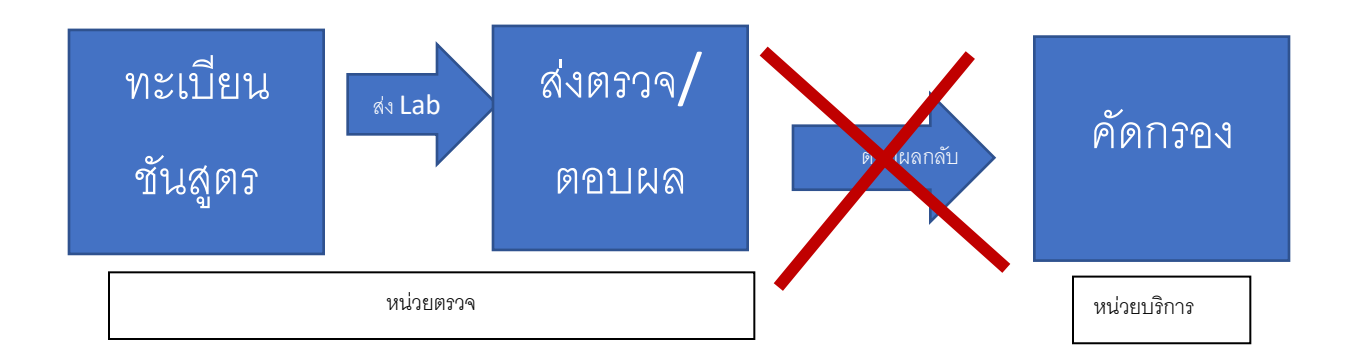

กรณีที่ **3**. ในกรณี ที่ คัดกรอง แล้วเป็น TB หากเราเริ่มต้นที่ คัดกรอง ส่ง Lab จากหน้าคัด กรองและมีผลตอบกลับมาแล้ว แต่ lab ไม่ได้เชื่อมไปที่ ทะเบียน TB หลังขึ้นทะเบียน TB แล้วดู หน้าติดตามไม่มีผล Lab ไป กรณีนี้ก็เหมือนกัน ต้องดำเนินการ เชื่อม หลังบ้าน (Admin เชื่อม ให้ )

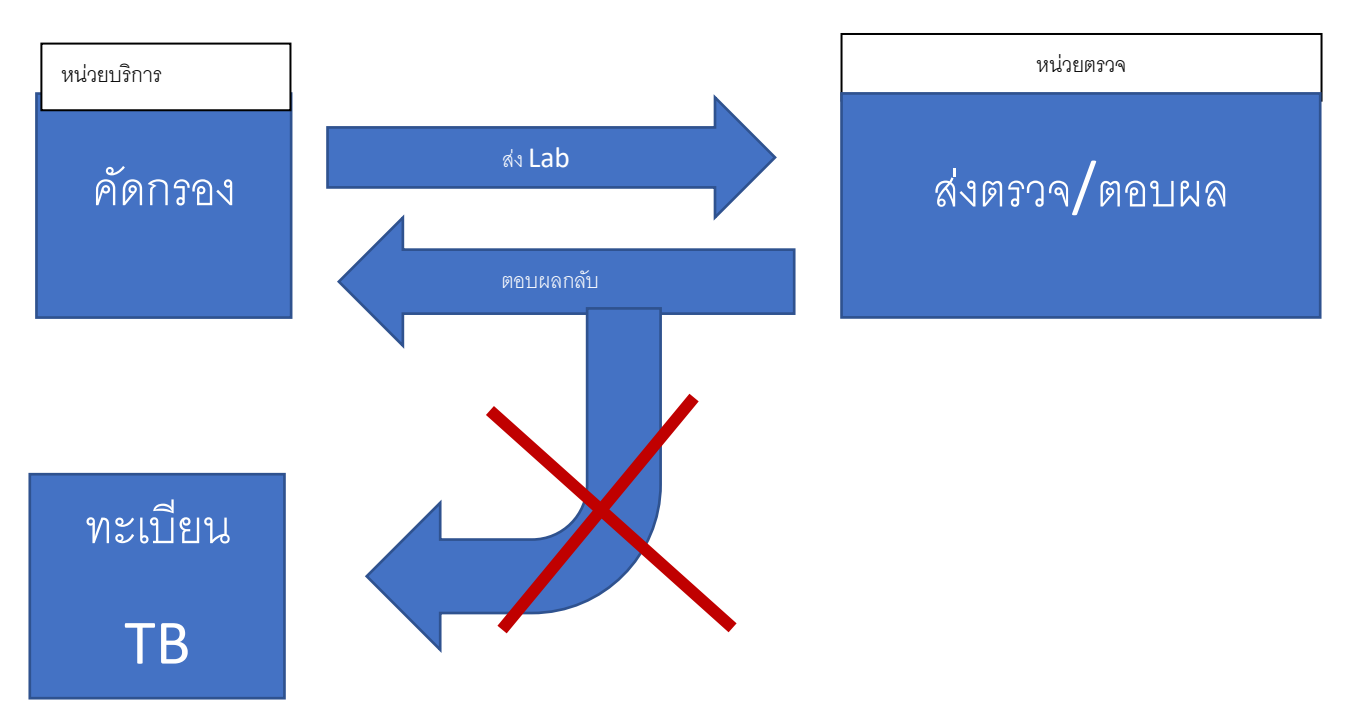

### ทางทีม Admin ได้พัฒนาเมนูเชื่อม Lab ขึ้นมาเพิ่มอำนวยความสะดวกในครั้งนี้ โดย ไปที่เมนู เชื่อม Lab

| 🛆 ทะเบียนขันสูตร 🗸 🗸              | รายการ LAB ที่รอต่ำเนินการเชื่อมทะเบียน                                                                                                    |
|-----------------------------------|----------------------------------------------------------------------------------------------------|
| 🕼 ทะเบียนวัณโรค 🗸 🗸               | ชื่อ-สกุล ซื่อ นามสกุล เลขบัตรประชาชน                                                                                                    |
| 럳 เคสโอนย้าย 🗸 🗸                  | ค้มหา                                                                                                    |
| 🛃ทะเบียนคัดกรอง 🗸                 | ประเภท LAB 🗔ล์อกประเภท Lab 🗸 🔤 -เลือกประเภทการตรวจ 🗸                                                                                              |
| 29 P. 1 A                         | ถ้าตั้ย ซึ่ง นามสถุดดู้ป่วย เลขะมัดเประชาชน วันที่ส่ง Lab No. HNL หน่วยส่งตรวจ ประมาท Lab สยามะ HcontactD เพ็ตติดกรอง TB ID. เขียมพระมัยบงขันสูตร |
| ผูสมผสและกลุมเลยง                 | ไม่พบข้อมูล                                                                                                    |
| <ul> <li>เชื่อมทะเบียน</li> </ul> |                                                                                                    |
| 🍟 วินิจฉัย LTBI 🛛 🗸               |                                                                                                    |

้ค้นหาชื่อ นามสกุล หรือ เลขบัตรประชาชน ผู้ป่วยท่านนั้น ที่ต้องการเชื่อม รายการชันสูตร มาที่ คัดกรอง

|                                                                         | เชื่อมทะเบียนขั้นสูตร |  |
|-------------------------------------------------------------------------|-----------------------|--|
| เป็อเซ็นอาชาวาล <b>I วh</b> ซี่เอาต้องการแล้ว ให้พำกาลออี๊กซึ่งใน       | เชื่อมพะเบียน         |  |
| เหล่เหหว่าเถิน เว. <b>Fan</b> มเว. เผเลงน เว.เซงว์ เทมเ แนวเป็นผนนมที่ท |                       |  |

|     |                   | ชื่อ-สกุล    | ดอกจันทร์       |         | นาร  | มสกุล             | เล                                       | ข <b>บัตรประชาชน</b> บัตรประชาชน |                     |            |                   |
|-----|-------------------|--------------|-----------------|---------|------|-------------------|------------------------------------------|----------------------------------|---------------------|------------|-------------------|
|     |                   |              |                 |         |      | ค้นห              | ท                                        |                                  |                     |            |                   |
|     |                   | _            |                 |         |      |                   |                                          |                                  |                     |            |                   |
|     | ٤                 | ระเภท LAB    | -เลือกประเภท La | ıb      | ໍເຄື | อกประเภทการตรวจ 🗸 |                                          |                                  |                     |            |                   |
|     | ชื่อ - นามสกุลผู้ |              |                 |         |      |                   |                                          |                                  |                     |            |                   |
| ขับ | ป่วย              | เลขบัตรประชา | ขน วันที่ส่ง    | Lab No. | HN.  | หน่วยส่งตรวจ      | ประเภท Lab                               | สถานะ                            | HcontactID รหัสคัดก | 184 TB ID. | เชื่อมทะเบียนขั้น |
|     | ดอกจันทร์ 📕       |              | 10/07/2562      |         | 549  | โรงพยาบาล         | Xpert                                    | ตรวจแล้ว จาก                     |                     |            | เชื่อมพะเบียน     |
|     | °                 |              |                 |         |      | BANK              | MTB/RIF                                  |                                  |                     |            |                   |
|     |                   |              |                 |         |      | ด้อนกลับ 1 กัดไป  | (ข้างหมดง1 ราย                           | 0.05)                            |                     |            |                   |
|     |                   |              |                 |         |      | I into            | ( 11 11 11 11 11 11 11 11 11 11 11 11 11 | 11 1 4 /                         |                     |            |                   |

## เมื่อคลิ๊ก แล้วจะปรากฏหลายการ lab ต่าง ๆ พร้อมแจ้งสถานะปัจจุบัน

| มกา  | ค้นหาผู้สัมผัส/ศ                                                                                                    | ั<br>ดัดกรอง/ทะเบียน | і ТВ   |                  |                    |                          |            |               |              |  |  |  |  |  |  |
|------|----------------------------------------------------------------------------------------------------|----------------------|--------|------------------|--------------------|--------------------------|------------|---------------|--------------|--|--|--|--|--|--|
| าย   | á                                                                                                    | ชื่อ - นามสกุล 🝕     | อ      | นามสกุล          | เลข<br>ค้นหา ยกเลื | ที่ประจำตัวประชาชน<br>in |            | ]             |              |  |  |  |  |  |  |
|      | รายการ Lab No.:64001314 Lab HN: 475561<br>คุณต้องการเชื่อม Lab กับ ทะเบียนประเภทอะไร (TB/คัดกรอง) คลิ๊กเชื่อมทะเบียน ?<br>*** ตรวจสอบ Labno กับ HN ให้แน่ใจก่อนเชื่อมทะเบียน *** |                      |        |                  |                    |                          |            |               |              |  |  |  |  |  |  |
|      | เสยท<br>เชื่อมทะเบียบ                                                                                                    | TB                   | 475541 | 18 NO/3W8HM11384 | 51020              | ขอ-นามสกุล<br>สมโภฯ      | เพพ<br>ขาย | ชายุ<br>45/11 | On treatment |  |  |  |  |  |  |
| กดัง | เชื่อมหะเบียน                                                                                                    | HCONTACT             | 47.    | 5434             | 5102(              | สมโภ                     | ชาย        | 45/11         | ТВ           |  |  |  |  |  |  |
| 1    | Previous 1 Next (Totals : 2 records)                                                                                                    |                      |        |                  |                    |                          |            |               |              |  |  |  |  |  |  |

หากประสงค์จะทำการเชื่อม Lab กับทะเบียนไหน จะมีปุ่มให้กดเชื่อมทะเบียน ที่ คอลัมน์แรก (หากไม่มีปุ่ม แสดงว่า รายการ Lab นั้น ได้มีการผูกเข้ากับทะเบียน TB หรือ คัดกรองแล้ว )

เมื่อดำเนินการกดเชื่อมแล้ว ปุ่ม เชื่อมทะเบียนรายการนั้นจะหายไป และให้เราไป ดำเนินการ เช็คดูที่รายการ ที่เราได้ดำเนินการเชื่อม lab ไป โดยเช็คได้ที่

- ทะเบียน **TB** หน้าติดตามการรักษา
- ทะเบียน คัดกรอง หน้า รายการ ส่งตรวจ Lab

# 3.ทะเบียน TPT - รายการติดตามการรักษา / เพิ่ม TAB LAB

# เพื่อแสดงรายการชันสูตรของคัดกรองผู้ป่วยรายนั้น ๆ ๆ ๆ

| ข้อมูลทะเบียน TPT                  | สถารรักษา<br>ผลการรักษาเมื่อขึ้นสุดการรักษา<br>^รันที่ [ว/ภด/ปปปป ผล On treatment ✓<br>บันทึกข้อมูลเพิ่มเดิมของผู้ป่วย TPT<br>ประวัติการรักษาโรคอื่น<br>หมายเหตุ<br>บันที่สั้นสุดการรักษา |
|------------------------------------|----------------------------------------------------------------------------------------------------|
| จ๋อยู่<br>จำยยา CXR(คัดกรอง) LAB   |                                                                                                    |
| สำดับ Lab No. วันส่งตรวจ Type      | ab No. วันที่ตรวจ Lab Type Lab Result ร.ห.เล่งตรวจ                                                                                                    |
| 1 64G0143 20210908 IGRA NO:64-1248 | 20210908 IGRA Positive สคร. 1 จ.เซียงใหม่                                                                                                    |
| 2 64G0143 20210907 XPERT NO:64000  | 82 20210908 X-PERT MTB not โรงพยาบาลสุโขทัย<br>detected                                                                                                    |

### 4.ปรับรายการเมนู Data Center ข้อ 10 จำแนกวิธีการตรวจ

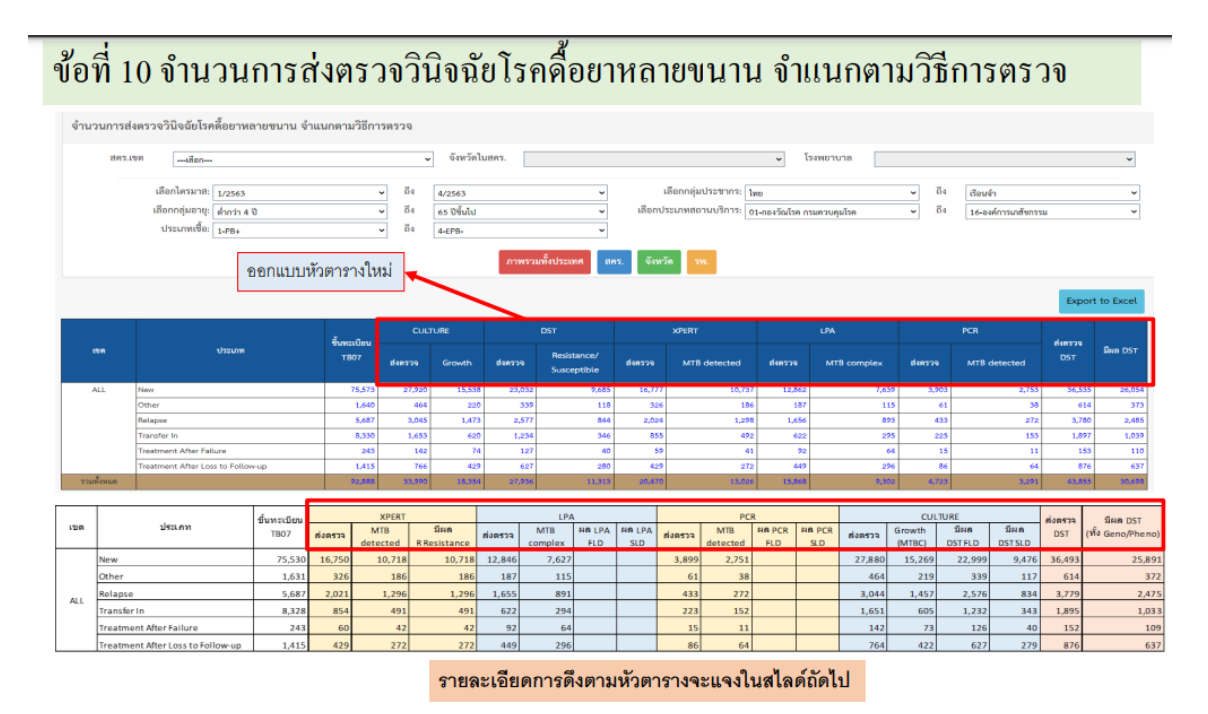

5.พัฒนาข้อมูล รายการเมนู Data Center ข้อ 15 (รายงานใหม่)

## รายงานการคัดกรองและขึ้นทะเบียน **TPT**

| 1376  | 55 สคร.                                                | 6 ର.୩     | สลบุรี <i>่</i>    | phiphu. Pooleiam                                     |          |        |          |         |                    |      |     |          |         |                       |            |          |             |           |            |       |            |          |        |         |             |           |                  |           |             |       |            |          |
|-------|--------------------------------------------------------|-----------|--------------------|------------------------------------------------------|----------|--------|----------|---------|--------------------|------|-----|----------|---------|-----------------------|------------|----------|-------------|-----------|------------|-------|------------|----------|--------|---------|-------------|-----------|------------------|-----------|-------------|-------|------------|----------|
| 11011 | บกาวศึสกวระเม                                          | สงสิ้นพระ | Geu TPT            |                                                      |          |        |          |         |                    |      |     |          |         |                       |            |          |             |           |            |       |            |          |        |         |             |           |                  |           |             |       |            |          |
|       |                                                        |           |                    |                                                      |          |        |          |         |                    |      |     |          |         |                       |            |          |             |           |            | Ť.,   |            |          |        |         |             |           |                  |           |             |       |            |          |
|       |                                                        | VOR:      | ##5.2 G            | พษณุเอก                                              | d.,      | •      |          | 101 201 | direase<br>direase |      |     |          |         |                       |            | ~        |             |           |            |       | CARD TO IN | a: 154M6 | กษาตบา | บลายคาม |             | đ.        |                  |           |             |       |            | <b>•</b> |
|       |                                                        | a wen     | waaria:            | 6/2566                                               | 614      | 3/2565 |          |         | •                  |      |     |          |         | teoriosa              | umeur      | uusiins: | 01-084      | COLICE DS | เตรมสุมเรต |       |            |          |        | -       | •           | 614       | 16-840130/850332 |           |             |       |            | ~        |
|       |                                                        | 2016      | AU201              | ดังแต่วันที่ ดิง                                     | ຄືເວັນທີ |        |          |         |                    |      | (B) | อกกลุ่มอ | 18: din | nin a D               |            |          | ~           | · 64      | 65 0 0     | ษไป   |            |          | ~      |         |             |           |                  |           |             |       |            |          |
|       |                                                        |           |                    | เลือกความเสียง: 01-ไม่มีคว                           | 1210104  |        |          |         |                    |      | ~   |          | 64      | 60                    | ຣັບໆ (ດາ   | ະປາະປາກ  | รกลุ่มสื่อเ | 0         |            |       |            |          | ~      |         |             |           |                  |           |             |       |            |          |
|       | รากรรณที่เกิดอาส (คร. รัตรัส ดันเด จร.<br>Boon to Bick |           |                    |                                                      |          |        |          |         |                    |      |     |          |         |                       |            |          |             |           |            |       |            |          |        |         |             |           |                  |           |             |       |            |          |
|       |                                                        |           |                    |                                                      |          |        |          |         |                    |      |     |          |         |                       |            |          |             |           |            |       |            |          |        |         |             |           |                  |           |             |       | Export to  | 5 Excel  |
|       | จำนวน<br>Index<br>ที่ผู้                               | •no<br>1  | นผู้สัมผัส<br>เหนด |                                                      | ~~       | ~      | ~        |         | จำนวน<br>ส่งว      |      |     |          | mercen  | าร์ลิต <b>ปี</b> ตวัด | ก็ร่งร่างม | wła      |             |           | 4.         | m     | วรักษาการ  | ñnlein   | Metoo  | nusle   |             |           | ອຽປ              | ะอการวักษ |             |       |            |          |
|       | duie .                                                 |           |                    | ความมี่ยง                                            | All      | NORMAL | ABNORMAL |         | ndes               |      |     | TST      |         |                       |            |          |             |           | วักษา      |       |            |          |        |         |             |           |                  |           |             |       |            |          |
|       | สำนับ                                                  | daa       | Ini                |                                                      |          |        |          |         | LTEI               | TST  |     | 10-      | 15-     | IGRA                  | KGRA       | IGRA     | IGRA        | IGRA      |            | 6-914 | SHR        | знр      |        |         | OnTreatment | Completed | LostToFollowUp   | Failed    | TransferOut | Other | DistDueTox | Diad     |
|       | eaten                                                  | Ulu       |                    |                                                      |          |        |          |         |                    | SEND | <10 |          |         | SEND                  | Pos        | Neg      | BOT         | ing.      |            |       |            |          |        |         |             |           |                  |           |             |       |            |          |
| ALL   | 30                                                     | 84        | 18                 | 03-ຜູ້ຄົນທີ່ຫ່າວນນ້ຳນ                                | 32       | 27     | 5        | 1       | 32                 | 0    | 0   | 0        | 0       | 26                    | 5          | 20       | 0           | 0         | 7          | 7 2   | 0          | 0        | 0      | 0       | 7           | 0         | 0                | 0         | 0           | 0     | 0          | 0        |
|       | 8                                                      | 10        | 0                  | 04-ຜູ້ປ່ວຍ 824 ທີ່ສົມລັສວ່ວມບ້ານ                     | 8        | 4      | 4        | 0       | 8                  | 0    | 0   | 0        | 0       | 8                     | 2          | 6        | 0           | 0         | 2          | 2 0   | 0          | 1        | 0      | 0       | 2           | 0         | 0                | 0         | 0           | 0     | 0          | 0        |
|       | 2                                                      | 12        | 12                 | 06-ผู้สัมพิสใกล้จัด (บอกบ้าน)                        | 2        | 2      | 0        | 0       | 2                  | 0    | 0   | 0        | 0       | 2                     | 0          | 2        | 0           | 0         |            | 0     | 0          | 0        | 0      | 0       | 0           | 0         | 0                | 0         | •           | 0     | 0          | 0        |
|       | ٥                                                      | 0         | 0                  | 10-ຮູ້ບ້າຍ 824                                       | 6        | 2      | 4        | 2       | 6                  | ٥    | 0   | 0        | •       | 1                     | 0          | 1        | 0           | ٥         | 0          | 0     | 0          | 0        | 0      | 0       | 0           | 0         | 0                | 0         | 0           | 0     | 0          | ٥        |
|       | 0                                                      | 0         | 0                  | 12-โอแบาหวาม                                         | 3        | 1      | 2        | 1       | 3                  | 0    | 0   | 0        | 0       | 0                     | 0          | 0        | ٥           | 0         | 0          | 0     | 0          | 0        | 0      | 0       | 0           | 0         | ٥                | 0         | 0           | 0     | 0          | ٥        |
|       | •                                                      | 0         | •                  | 15-โวคเบาหวามที่คุมไม่ได้ (HbA1C & 7 mg%<br>หรือ FBS | 2        | ۰      | 2        | ۰       | 2                  | 0    | •   | •        | •       | •                     | •          | 0        | •           | 0         | c          | • •   | •          | 0        | •      | •       | 0           | •         | 0                | •         | •           | •     | •          | 0        |
|       | 0                                                      | 0         | 0                  | 14-ผู้ดูงอาณุ >= 65 ปี ที่มีไรคร่าม (COPO)           | 2        | 1      | 1        | 0       | 2                  | 0    | 0   | 0        | 0       | 0                     | 0          | 0        | 0           | 0         |            | 0     | 0          | 0        | 0      | 0       | 0           | 0         | 0                | 0         | 0           | 0     | 0          | 0        |
|       | 0                                                      | 0         | 0                  | 15-ผู้สูงขายุ >= 65 ปี ที่มีโรคร่ามเบาหวาม           | 2        | 1      | 1        | 0       | 2                  | 0    | 0   | 0        | 0       | 0                     | 0          | 0        | 0           | 0         | 0          | 0     | 0          | 0        | 0      | 0       | 0           | 0         | 0                | 0         | 0           | 0     | 0          | 0        |
|       | 0                                                      | 0         | 0                  | 16-โรกปอกจุดกั้นเรื่อวิง                             | 1        | 0      | 1        | 0       | 1                  | 0    | 0   | 0        | 0       | 0                     | 0          | 0        | 0           | 0         |            | 0     | 0          | 0        | 0      | 0       | 0           | 0         | 0                | 0         | •           | 0     | 0          | 0        |
|       | 0                                                      | 0         | 0                  | 18-มีความมีดปกติจากกาวอัตสุวา                        | 2        | ٥      | 2        | 0       | 2                  | 0    | 0   | 0        | 0       | 0                     | 0          | 0        | 0           | ٥         | 0          | 0     | 0          | 0        | 0      | 0       | 0           | 0         | 0                | 0         | 0           | 0     | 0          | 0        |
|       | ٥                                                      | 0         | 0                  | 20-โรคที่ได้รับอากคภูมิคุ้มกับ                       | 1        | ٥      | 1        | ٥       | 1                  | ٥    | 0   | 0        | 0       | 0                     | 0          | ٥        | 0           | ٥         | 0          | 0     | 0          | 0        | 0      | 0       | 0           | 0         | 0                | 0         | 0           | 0     | 0          | 0        |
|       | 0                                                      | 0         | 0                  | 22-ຮູ້ປ່າຍໃຫມະຕິຈ                                    | 1        | 0      | 1        | 0       | 1                  | 0    | 0   | 0        | 0       | 0                     | 0          | 0        | 0           | 0         | c          | 0     | 0          | 0        | 0      | 0       | 0           | 0         | 0                | 0         | 0           | 0     | 0          | 0        |
|       | 0                                                      | 0         | 0                  | 30-ผู้สูงตามุ                                        | 8        | 0      | 8        | 1       | 8                  | 0    | 0   | 0        | 0       | 0                     | 0          | 0        | 0           | 0         | 0          | 0     | 0          | 0        | 0      | 0       | 0           | 0         | 0                | 0         | 0           | 0     | 0          | 0        |
|       | 0                                                      | 0         | 0                  | 32-ผู้อาภัยในชุมชนแฮอัต/ต่ายอาหมา                    | 7        | 0      | 7        | 0       | 7                  | 0    | 0   | 0        | 0       | 0                     | 0          | 0        | 0           | 0         | 0          | 0     | 0          | 0        | 0      | 0       | 0           | 0         | 0                | 0         | 0           | 0     | 0          | 0        |
|       | ۰                                                      | 0         | 0                  | 35-ผู้มีประวัติเป็นวัณโรค                            | 2        | 0      | 2        | 0       | 2                  | 0    | 0   | 0        | 0       | 0                     | 0          | 0        | 0           | 0         | 0          | 0     | 0          | 0        | 0      | 0       | 0           | •         | 0                | 0         | 0           | 0     | 0          | 0        |
|       | ٥                                                      | 0         | 0                  | 30-ลิตบ้านสิตเลียง                                   | 14       | 1      | 13       | 0       | 14                 | 0    | 0   | •        | 0       | 0                     | 0          | 0        | 0           | ٥         | 0          | 0     | 0          | 0        | 0      | 0       | 0           | 0         | 0                | 0         | •           | 0     | 0          | ٥        |
| 220   | 40                                                     | 106       | 30                 |                                                      | 93       | 39     | 54       | s       | 93                 | 0    | 0   | 0        | 0       | 37                    | 7          | 20       | 0           | 0         | ,          | 2     | 0          | 1        | 0      | 0       | 2           | 0         | 0                | 0         | 0           | 0     | 0          | 0        |

# 6. เมนูเคสโอนย้าย/Transfer Out List / เพิ่ม เงื่อนไขการค้นหา สถานการรับโอน

| 倄 หน้าหลัก          |       | พิจา | รณาส่งตรวจด่ | ด้วย Molecular assa              | r เป็นลำดับแรก |                                                                                                    |              |                 |                               |                 |                      |      |    |
|---------------------|-------|------|--------------|----------------------------------|----------------|----------------------------------------------------------------------------------------------------|--------------|-----------------|-------------------------------|-----------------|----------------------|------|----|
| 👗 ทะเบียนซันสูตร    | ~     |      | ค้นหารายชื่อ | อโอนออก   Transfer               | Out List       |                                                                                                    |              |                 |                               |                 |                      |      |    |
| 🕜 ทะเบียนวัณโรค     | ~     |      |              | TB No                            |                |                                                                                                    | ชื่อ-สกุล สี | 9               | นามส                          | กุล             |                      |      |    |
| 럳 เคสโอนย้าย        | ~     |      | Г            | เลขทบตรบระชาชน<br>สถานะการรับโอน | รับโอนแล้ว     | ~                                                                                                    | เอนเบท จงหวด | ทั้งหมด 🗸 หนัวเ | ยงาน                          |                 |                      |      | ~  |
| Transfer in list    |       |      |              |                                  |                |                                                                                                    | ค้า          | มหา             |                               |                 |                      |      |    |
| Transfer out list   |       |      | สำดับ        | TB No                            | HN             | ชื่อ-สกุล                                                                                                    | อาล์(ฏ\/⊎)   | วันที่ส่งต่อ    | สถานะ                         | โอนไปที่        | ວັນທີ່ຈັບ            | TB09 | ยบ |
| Refer in list       |       |      | 1            | 6411244                          | ******         |                                                                                                    | 60 M         |                 | รับโอนแล้ว                    | โรงพ            | n <b>-</b> nhh n 164 | TB09 |    |
| Refer out list      | ~     |      | 2            | 6411244                          | 100            | 10.000                                                                                                    | 100          | -               | รับโอนแล้ว<br>(Transfer Out)  | โรงพ            | 54                   | TE09 |    |
| 🦹 วินิจฉัย LTBI     | ~     |      | 3            | 6411244                          | -              | - and the second second se |              |                 | รับโอนแล้ว (Died)             | โรงพ            | 54                   | TB09 |    |
| 🕜 ทะเบียน TPT       | ~     |      | 4            | 6411244                          | 1.011          | 10.011.011.01                                                                                                    | 10.0         | 1000            | รับโอนแล้ว                    | โรงพ            | j4                   | TE09 |    |
| 手 กำกับการกินยา (รา | งสต.) |      | 5            | 641124400029                     | 0040747        | นาย งโมพล เผลกเกย                                                                                                    | 37           | 2170172564      | (Completed)<br>รับโดบแล้ว (On | โรงพยาบาลสโขทัย | 03/02/2564           | TE09 |    |

## 7. เมนูทะเบียนคัดกรอง/ผู้สัมผัสและกลุ่มเสี่ยง/ เพิ่ม เงื่อนไขการค้นหา HN

| 希 หน้าหลัก                           |       | เอทอก เทมน์ทหมองมิ่ง       | พยายนระคา การสุมเสขาง   | ณพงแหงงาท 1 ทา | าทม 2004 เป็นหม่งบา | มงน เทครางคุณประชง                                                | на сук несмітилиен     | NDUN FNMALISER.ISIANS.14N.10 | molecular assay เบนสาเ     | 90 <i>6</i> 911       |                 |
|--------------------------------------|-------|----------------------------|-------------------------|----------------|---------------------|-------------------------------------------------------------------|------------------------|------------------------------|----------------------------|-----------------------|-----------------|
| 🛆 ทะเบียนชันสูตร                     | ~     |                            |                         |                |                     |                                                                   |                        |                              | •                          | - เพิ่มข้อมูลผู้สัมผั | สและกลุ่มเสี่ยง |
| 🕜 ทะเบียนวัณโรค                      | ~     | ค้นหาข้อมูลผู้สัม          | มผัส/กลุ่มเสี่ยง   Case | Finding Search |                     |                                                                   |                        |                              |                            |                       |                 |
| 럳 เคสโอนย้าย                         | ~     | บัตรประชาชน<br>รหัสตัดกรอง |                         |                |                     | ชื่อ-สกุล ซื่อ  บามสกุล<br>2 วันที่ศัตรรจ  01/10/2563  23/09/2564 |                        |                              |                            |                       |                 |
| 🕶 ทะเบียนคัดกรอง                     | ~     |                            | HN                      |                |                     |                                                                   |                        |                              |                            |                       |                 |
| ผู้สัมผัสและกลุ่มเสี่ย               | a     |                            |                         |                |                     |                                                                   | ค้นหา                  |                              |                            |                       |                 |
| ์ เชื่อมทะเบียน                      |       |                            |                         |                | <b>□</b> ∯          | สัมผัส 🗆กลุ่มเสี่ยง 🗆                                             | rB ขึ้นทะเบียนแล้ว ⊡TB | รอขึ้นทะเบียน                |                            |                       |                 |
| 📍 วินิจฉัย LTBI                      | ~     | สำดับ วันที่คัดก           | รอง รหัสคัดกรอง         | บัตรประชาชน    | ชื่อ-นามสกุล        | อายุ(ปี/ค)                                                        | กสุ่มเสี่ยง            | ความเสี่ยง                   | ครแบบ                      | ผลวินิจฉัย            | แก้ไข ลบ        |
| 🕜 ทะเบียน TPT                        | ~     | 1 17/09/                   |                         | -              |                     |                                                                   | ผู้สัมผัสวัณโรค        | ผู้สัมผัสร่วมบ้าน            | สงสัยวัณโรค (คะแนน<br>>=3) | Normal                | 00              |
| 🗐 กำกับการกินยา (รพ                  | เสด.) | 2 07/09/_                  |                         |                |                     | -                                                                 | ผู้สัมผัสวัณโรค        | ผู้สัมผัสร่วมบ้าน            | สงสัยวัณโรค (คะแนน<br>>=3) | Normal                | 00              |
| 🋕 ผู้สัมผัสและกลุ่ม<br>เสี่ยง(รพสต.) |       | 3 07/09/2                  | 50                      |                |                     | 12                                                                | ผู้สัมผัสวัณโรค        | ผู้สัมผัสร่วมบ้าน            | สงสัยวัณโรค (คะแนน<br>>=3) | Normal                | 00              |
| 📄 รายงาน (รพสต.)                     |       | 4 07/09/2                  | 50                      |                | rankana -           | 100                                                               | ผู้สัมผัสวัณโรค        | ผู้สัมผัสร่วมบ้าน            | สงสัยวัณโรค (คะแนน<br>>=3) | Normal                | 00              |

8.ให้ User ทุกท่านที่มีความจำเป็นสำหรับการติดต่อสื่อสารกัน ในการประสารผู้ป่วย เราได้เพิ่ม ตัวแปร สำหรับ เพิ่มข้อมูล IDLINE และ สำหรับ นักเทคนิคการแพทย์ หรือ หน่วยตรวจ Lab ที่ต้องมีการดึงชื่อ ผู้ตรวจและผู้อนุมัติ ตำแหน่ง และ เลขใบประกอบวิชาชีพ ออกจากระบบ เพื่อนำไปพิมพ์ที่ใบตอบผล ของ Lab

| <b>แปป</b> รายงานรายบุคคล | *   |         |             |                                                                                                    |          |                             |                        |           |        | .x               |
|---------------------------|-----|---------|-------------|----------------------------------------------------------------------------------------------------|----------|-----------------------------|------------------------|-----------|--------|------------------|
| 📩 Export                  |     | Če na s | User        |                                                                                                    |          |                             |                        |           | + 1143 | าดภูมิยุพีเดง.เท |
| <b>■</b> Aphiphu          | ~   | HANT    | Usern       | ame                                                                                                    |          | ชื่อ-สกุล ซือ               | นามสกุล                |           |        |                  |
| <b>อ</b> จัดการ           | ~   |         | เลขบัตรประห | ชาชน                                                                                                    |          | _                           |                        |           |        |                  |
| ผู้ใช้งาน                 |     |         |             |                                                                                                    |          | ค้นหา                       |                        |           |        |                  |
| ผู้ประสานงาน              |     |         |             | จังหวัดทั้งหมด                                                                                                    | 🗸 ປຈະພ   | กทหน่วยงานทั้งหมด           | ~                      |           |        |                  |
| User Request              |     | 1       | aphiphu     | Aphiphu. Pooleiam                                                                                                    | Phone    | Email                       | итивсии<br>((          | ง<br>ปกติ |        | 0                |
| 🗐 เอกสารวิธีใช้งาน        |     |         | 100 M       | and the state of the state of t |          | A CONTRACTOR OF STREET, ST. | and the set of the set | -         |        | 0                |
| 譜 รายชื่อเครือข่าย        |     |         |             |                                                                                                    | Previous | 1 Next (Totals : 3 records) |                        |           |        |                  |
| 📞 ติดต่อเรา               |     |         |             |                                                                                                    |          |                             |                        |           |        |                  |
| NTIP THAILAND GRO         | OUP |         |             |                                                                                                    |          |                             |                        |           |        |                  |

ขณะนี้ ทีมงานได้พัฒนา เพิ่ม ตัวแปร ในหน้าฟอร์ม จัดการผู้ใช้งาน

ให้ทุกท่านเขาไป **Update** ข้อมูลของตัวเองด้วยครับ โดยใส่รายละเอียดที่เกี่ยวข้องสำหรับตนเอง (หากเลขที่ ใบประกอบไม่มีก็ไม่ต้องใส่ครับ) เพื่อทางเราจะได้นำข้อมูลไปใช้งานในโปรแกรมต่อไป

| เพศ :  เลือ       | n 💙                                                            |
|-------------------|----------------------------------------------------------------|
| บ้านเลขที่ :      |                                                                |
| หมู่ :            |                                                                |
| จังหวัด :         | ~                                                              |
| อำเภอ :           | ~                                                              |
| ตำบล :            | ~                                                              |
| เบอร์โทรศัพท์ :   |                                                                |
| LINE ID :         |                                                                |
| Email : 1         |                                                                |
| หน่วยตรวจ :       | · · · · · · · · · · · · · · · · · · ·                          |
| Status : ปกติ     | ~                                                              |
| GROUP USER : TB C | <br>LINIC©LAB©DOT Watcher©Report©Administrator©วิเคราะห์ข้อมูล |
| <b>0</b> 3100     | YIYIBI                                                         |
| ต่ำแหน่ง :        |                                                                |
| เลขที่ใบประกอบ :  |                                                                |
| ŭ                 | นทึก ย้อนกลับ                                                  |